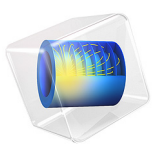

# Two-Pole Three-Phase Induction Motor

# Introduction

Using a skewed squirrel cage in synchronous motors helps to reduce the rotor locking tendency. This locking tendency appears when the squirrel cage slots are under the stator windings, which cause magnetic attraction. Due to this nonsymmetrical design, a simulation to compute the motor torque needs to be performed either on the full motor geometry or on a 2D cross section for several angular positions of the rotor cage.

The geometry for this model is an assembly in PTC Creo Parametric. The assembly is transferred using the LiveLink interface to COMSOL Multiphysics, where the magnetic field is computed for 5 cross sections along the motor. Leveraging the selections defined with the LiveLink interface on the geometry in the PTC Creo Parametric it is straightforward to set up the simulation.

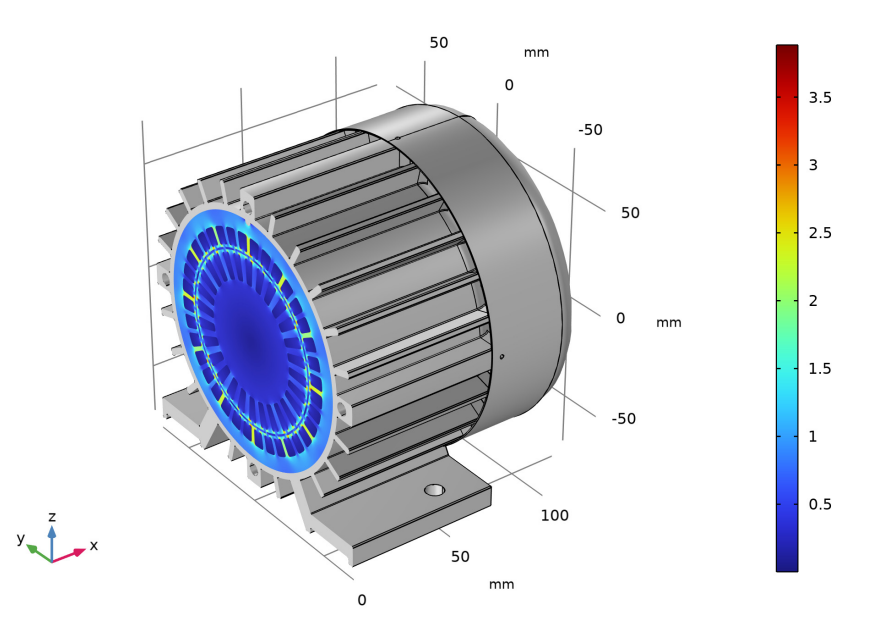

x0(3)=0 mm freq(29)=30 Hz Surface: Magnetic flux density norm (T) Surface: 1 (1)

Figure 1: Plot of the magnetic flux density norm on a cross section along the motor displayed at the correct axial position on the 3D geometry.

# Model Definition

The geometry of the three phase induction motor housing is shown in Figure 2 below.

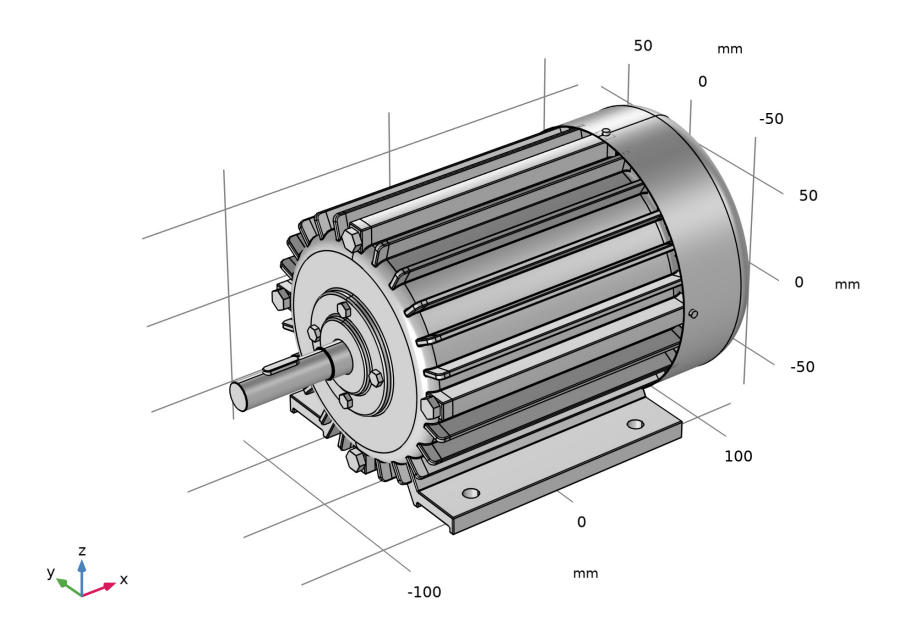

Figure 2: The geometry of a three phase induction motor housing assembly.

The rotor consist of an iron core and an aluminum skewed squirrel cage. The cage is made of 24 bars with a tilt of 30 degrees/m.

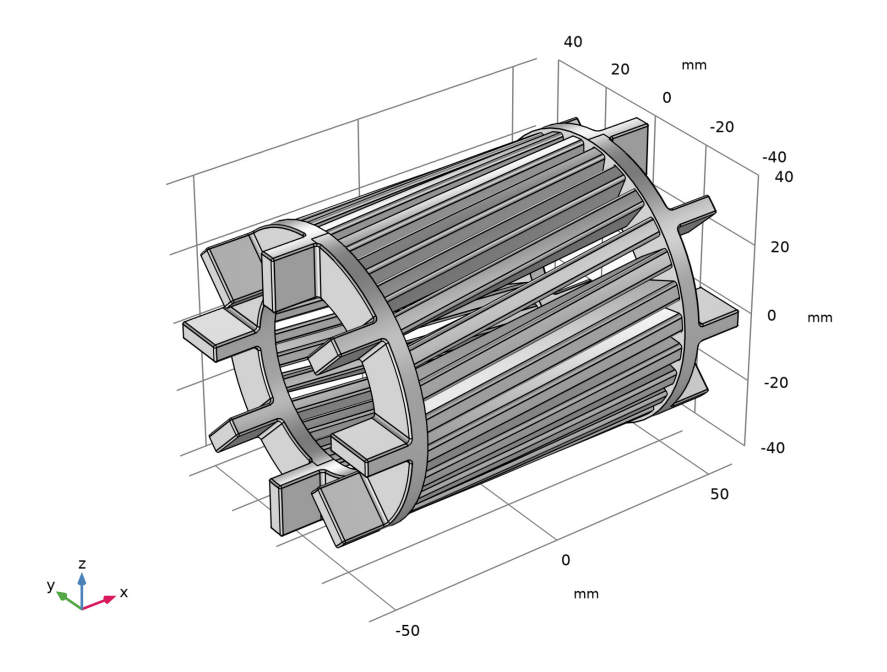

Figure 3: Skewed squirrel cage geometry of the motor.

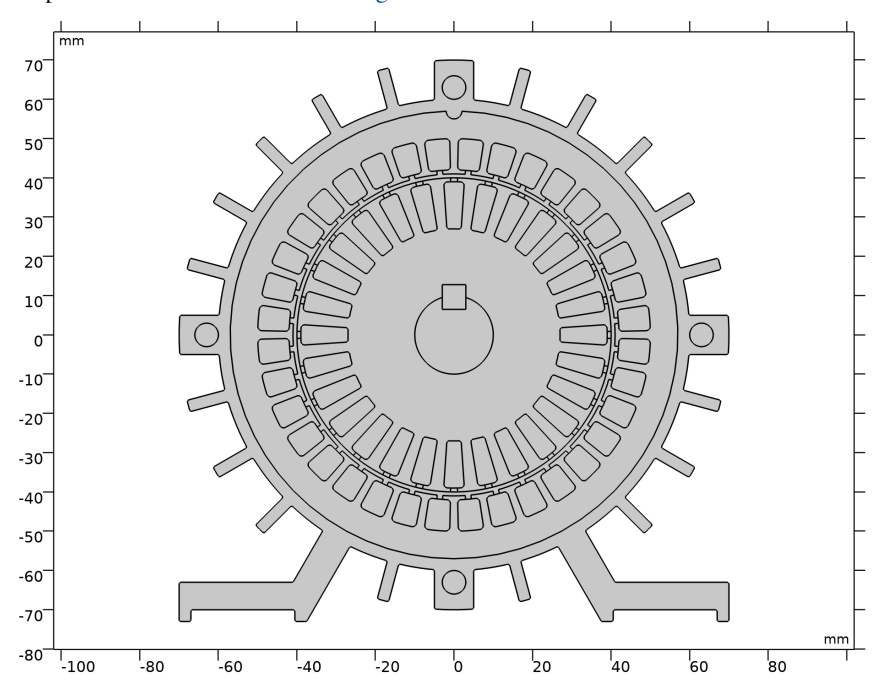

To reduce the computational time the simulation is solved on 2D cross sections, for example the cross section shown in Figure 4 in below.

Figure 4: 2D cross section of the induction motor.

Due to the skewed shape of the squirrel cage the problem is not symmetric. Thus we need to compute the magnetic field at several position along the axis of the motor and average the obtained results in order to get a better approximation. A parametric sweep is set up to automatically generate the 2D geometry and compute the solution at different positions.

The stator is made of 6 coils (single windings) with 3 slots per pole and phase, which make a total of 36 slots for a such a 2 pole pairs design. The stator core is made of soft iron and the stator coils are made of copper.

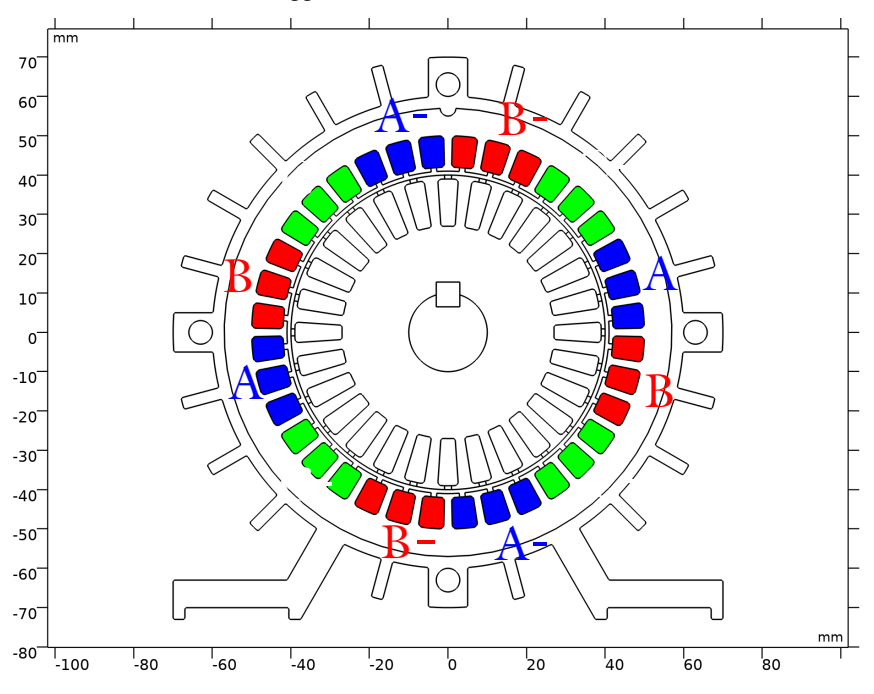

Figure 5: Windings of the 2 pairs pole three-phase induction motor.

A 0.01 A three-phase current is applied to the stator coil. The current supply frequency,  $f_0$ , is 50 Hz. The angular speed of stator  $\omega_s$  is defined as:

$$\omega_s = 2\pi \frac{f_0}{n}$$

where n is the number of pole pairs. This mean that the expected angular speed of stator is 157.08 Hz.

The slip in is defined as the ratio of the difference between the stator and rotor angular frequency relative to the stator angular frequency:

slip = 
$$\frac{\omega_s - \omega_r}{\omega_s}$$

When the slip is null the rotor is rotating at the same speed as the stator field. When the slip is 1 the rotor is fixed.

In this model, a time-harmonic analysis is considered to compute the motor torque, the steel losses and the rotor losses. The implementation of a time-harmonic analysis for an induction problem is discussed in the model Frequency Domain Study of Three-Phase Motor available in the AC/DC Module's Application Library. These model uses the approach of frozen rotor where the stator is excited at the slip angular frequency. The slip angular frequency is defined as

$$\omega_{\text{slip}} = \omega_s \cdot \text{slip}$$

The model focus for a slip with the range between 0 and 5%. For such a design one can expect acceptable accuracy for qualitative analysis.

Not all the parts of the assembly are physically modeled, only the rotor and the cage, the rotor, and the coil are considered.

# Results and Discussion

The figure 6 below shows the norm magnetic field together with the contour distribution of the *z*-component of the vector potential at 0 and 5% slip.

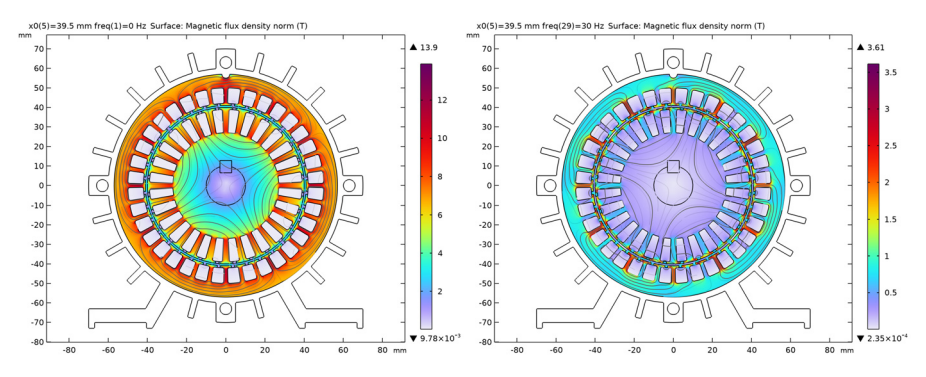

Figure 6: Norm of the magnetic field (surface) and vector potential (contour), z-component, at 0 (left) and 5% slip (right).

The figure 6 below shows the out-of-plane component of the current density at 0 and 5% slip.

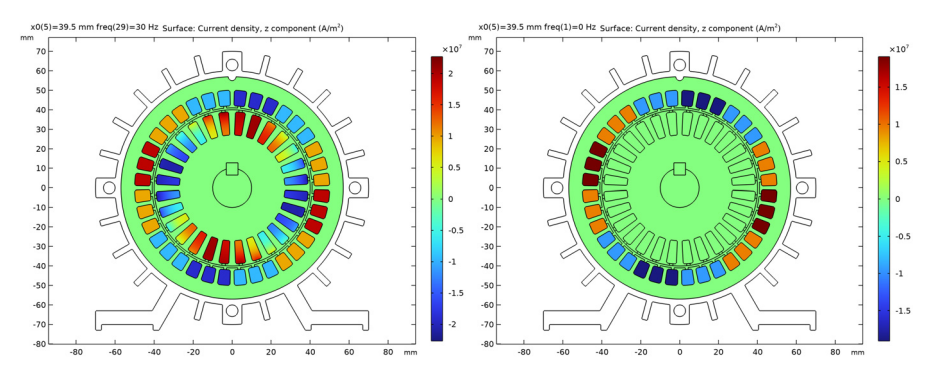

Figure 7: Current density, z-component, at 0 (left) and 5% slip (right).

Since the analysis performed is in the frequency domain, the solution plotted in Figure 6 and Figure 7 are the real part of the norm of the magnetic field and the current density. It is possible to visualize the evolution of the fields during a cycle by changing the value of the phase in the dataset or by creating an animation using the dynamic data extension.

The figure Figure 8 below shows the torque versus the slip at several cut section in the motor. In dashed line the average value. As expected for an induction motor, the torque is null at the synchronous speed. Also a maximum is visible at a 0.3 % slip.One can notice the difference at between the torque value depending on the cage position in the motor.

The difference can be at maximum 20% which is not negligible, he average value provide a closer solution to the reality.

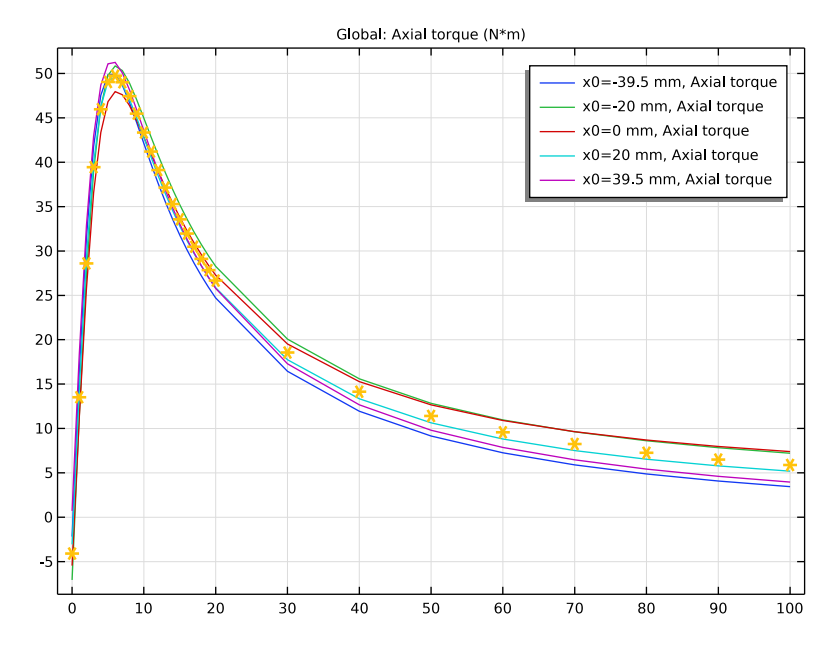

Figure 8: Torque vs slip at 5 different cut section within the motor and average value (dashed).

The figure Figure 9 below shows the rotor losses versus the slip at several cut section in the motor. As expected for an induction motor, the losses are minimum at the synchronous speed.

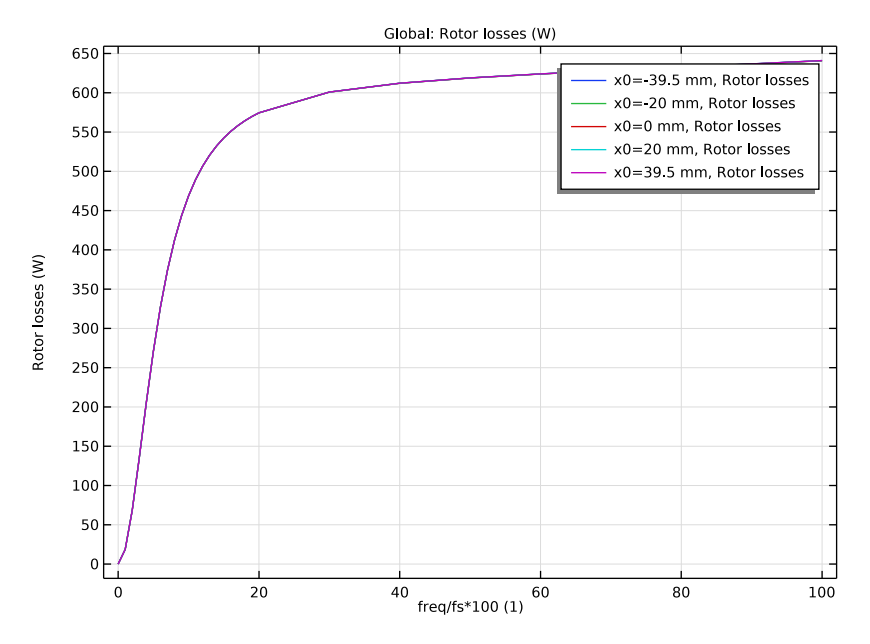

Figure 9: Rotor losses vs slip at 5 different cut section within the motor.

# Notes About the COMSOL Implementation

The motor assembly is transferred from PTC Creo Parametric using the LiveLink interface. For assembly components that are important for the analysis setup, selections are defined on the CAD assembly in PTC Creo Parametric using the LiveLink interface. These selections are transfered together with the geometry to COMSOL Multiphysics, and they are also mapped to the geometry of the 2D cross section, simplifying the simulation setup. The selections defined in the PTC Creo Parametric file are listed in the table below.

| Selection name | Part name      |  |
|----------------|----------------|--|
| BOLTS          | M6X165PRT      |  |
| CASING_FAN     | CASING_MAINPRT |  |
|                | CASING_SIDEPRT |  |
|                | CASING_LEFTPRT |  |

TABLE I: MATERIAL SELECTIONS

TABLE I: MATERIAL SELECTIONS

| Selection name   | Part name        |
|------------------|------------------|
| PHASE_A          | STATOR_COILPRT   |
| PHASE_A_MINUS    | STATOR_COILPRT   |
| PHASE_B          | STATOR_COIL_2PRT |
| PHASE_B_MINUS    | STATOR_COIL_2PRT |
| PHASE_C          | STATOR_COIL_3PRT |
| PHASE_C_MINUS    | STATOR_COIL_3PRT |
| ROTOR_COIL       | ROTOR_COIL.PRT   |
| ROTOR_CORE_SHAFT | ROTOR_CORE.prt   |
|                  | SHAFTPRT         |
|                  | KEY_80PRT        |
| STATOR CORE      | STATOR CORE .PRT |

The CAD assembly in PTC Creo Parametric is parameterized, and some key dimensional parameters have been modifiable from the simulation, so that a parametric sweep can be set up, although this currently not done in this tutorial. These parameters are listed in the table below.

TABLE 2: PARAMETERS IN CAD PACKAGE

| CAD name        | COMSOL name        |
|-----------------|--------------------|
| AIR_GAP         | LL_AIR_GAP         |
| N_BARS          | LL_N_BARS          |
| N_POLES         | LL_N_POLES         |
| N_SLOT_PER_POLE | LL_N_SLOT_PER_POLE |
| R_ROTOR         | LL_R_ROTOR         |
| RA_STATOR       | LL_RA_STATOR       |
| RI_CAGE         | LL_RI_CAGE         |

For a faster update of the plot combining results from the 2D simulation with the 3D geometry, displayed in Figure 1, a model method is used. The method updates the 3D representation of the geometry and the 2D solution for a specified cross section position.

Application Library path: LiveLink\_for\_PTC\_Creo\_Parametric/Tutorials, \_LiveLink\_Interface/induction\_motor\_llcreop

# Modeling Instructions

- I In PTC Creo Parametric open the file induction\_motor\_cad/ induction\_motor.asm located in the model's Application Library folder.
- 2 Switch to the COMSOL Desktop.

# COMSOL DESKTOP

From the File menu, choose New.

# NEW

In the New window, click 🔗 Model Wizard.

# MODEL WIZARD

- I In the Model Wizard window, click 间 3D.
- 2 Click **M** Done.

# GEOMETRY I

Make sure that the CAD Import Module kernel is used.

- I In the Model Builder window, under Component I (compl) click Geometry I.
- 2 In the Settings window for Geometry, locate the Advanced section.
- **3** From the **Geometry representation** list, choose **CAD** kernel.

# LiveLink for PTC Creo Parametric 1 (cad1)

- I In the Home toolbar, click 🚧 LiveLink and choose LiveLink for PTC Creo Parametric.
- **2** In the **Settings** window for **LiveLink for PTC Creo Parametric**, locate the **Synchronize** section.
- 3 Click Synchronize.

#### **GLOBAL DEFINITIONS**

#### Parameters 1

- I In the Model Builder window, under Global Definitions click Parameters I.
- 2 In the Settings window for Parameters, locate the Parameters section.

| Name   | Expression      | Value                       | Description                      |
|--------|-----------------|-----------------------------|----------------------------------|
| x0     | 0               | 0                           | Section cut position             |
| fO     | 60[Hz]          | 60 Hz                       | Supply frequency                 |
| a0     | 1[mm^2]         | 1 <b>E-6</b> m <sup>2</sup> | Coil wire cross-<br>section area |
| I_stat | 5[A]            | 5 A                         | Coil wire current                |
| fs     | 2*f0/LL_N_POLES | 30 Hz                       | Synchronuous frequency           |
| L      | 80[mm]          | 0.08 m                      | Motor length                     |

**3** In the table, enter the following settings:

# GEOMETRY I

Work Plane I (wp1)

- I In the Geometry toolbar, click 🖶 Work Plane.
- 2 In the Settings window for Work Plane, locate the Plane Definition section.
- 3 From the Plane list, choose yz-plane.
- **4** In the **x-coordinate** text field, type **x0**.

Adjacent Selection 1 (adjsel1)

- I In the Geometry toolbar, click 🔓 Selections and choose Adjacent Selection.
- 2 In the Settings window for Adjacent Selection, locate the Input Entities section.
- 3 Click + Add.
- 4 In the Add dialog box, select CASING\_FAN in the Input selections list.
- 5 Click OK.

Form Union (fin)

- I In the Model Builder window, under Component I (compl)>Geometry I click Form Union (fin).
- 2 In the Settings window for Form Union/Assembly, locate the Form Union/Assembly section.
- 3 From the Action list, choose Form an assembly.
- 4 Clear the **Create pairs** check box.

# MESH I

#### Free Triangular 1

I In the Mesh toolbar, click  $\bigwedge$  Boundary and choose Free Triangular.

- 2 In the Settings window for Free Triangular, locate the Boundary Selection section.
- 3 From the Selection list, choose Adjacent Selection I.
- 4 Click 📗 Build All.

#### ADD COMPONENT

In the Model Builder window, right-click the root node and choose Add Component>2D.

# **GEOMETRY 2**

- I In the Settings window for Geometry, locate the Units section.
- 2 From the Length unit list, choose mm.

# Cross Section 1 (crol)

- I In the Geometry toolbar, click 🔶 Cross Section.
- **2** In the **Settings** window for **Cross Section**, locate the **Selections of Resulting Entities** section.
- **3** Select the **Resulting objects selection** check box.
- **4** From the **Show in physics** list, choose **All levels**.
- 5 Select the Selections from 3D check box.
- 6 Click 틤 Build Selected.

#### Convert to Solid I (csoll)

- I In the Geometry toolbar, click 📩 Conversions and choose Convert to Solid.
- 2 In the Settings window for Convert to Solid, locate the Input section.
- 3 From the Input objects list, choose Cross Section I.
- 4 From the **Repair tolerance** list, choose **Relative**.
- **5** In the **Relative repair tolerance** text field, type **1.0E-5**.

#### Force Calculation Domain

- I In the **Geometry** toolbar, click Circle.
- 2 In the Settings window for Circle, type Force Calculation Domain in the Label text field.
- 3 Locate the Size and Shape section. In the Radius text field, type LL\_R\_ROTOR.
- **4** Locate the **Selections of Resulting Entities** section. Select the **Resulting objects selection** check box.

All\_domains

I In the Geometry toolbar, click 🔓 Selections and choose Box Selection.

- 2 In the Settings window for Box Selection, type All\_domains in the Label text field.
- 3 Locate the Resulting Selection section. From the Show in physics list, choose Off.

#### Study\_domains

- I In the Geometry toolbar, click 🛯 🔓 Selections and choose Difference Selection.
- 2 In the Settings window for Difference Selection, type Study\_domains in the Label text field.
- 3 Locate the Input Entities section. Click + Add.
- 4 In the Add dialog box, select All\_domains in the Selections to add list.
- 5 Click OK.
- 6 In the Settings window for Difference Selection, locate the Input Entities section.
- 7 Click + Add.
- 8 In the Add dialog box, in the Selections to subtract list, choose BOLTS (Cross Section I) and CASING\_FAN (Cross Section I).
- 9 Click OK.

Form Union (fin)

- I In the Model Builder window, click Form Union (fin).
- 2 In the Settings window for Form Union/Assembly, click 📳 Build Selected.

#### ADD MATERIAL

- I In the Home toolbar, click 🙀 Add Material to open the Add Material window.
- 2 Go to the Add Material window.
- 3 In the tree, select Built-in>Air.
- 4 Right-click and choose Add to Global Materials.
- 5 In the tree, select Built-in>Aluminum.
- 6 Right-click and choose Add to Global Materials.
- 7 In the tree, select Built-in>Structural steel.
- 8 Right-click and choose Add to Global Materials.
- 9 In the Home toolbar, click 🙀 Add Material to close the Add Material window.

#### **GLOBAL DEFINITIONS**

Structural steel (mat3)

I In the Settings window for Material, locate the Material Contents section.

**2** In the table, enter the following settings:

| Property                | Variable                                                          | Value  | Unit | Property<br>group |
|-------------------------|-------------------------------------------------------------------|--------|------|-------------------|
| Relative permeability   | mur_iso ; murii<br>= mur_iso,<br>murij = 0                        | 1000   | I    | Basic             |
| Electrical conductivity | sigma_iso ;<br>sigmaii =<br>sigma_iso,<br>sigmaij = 0             | 0[S/m] | S/m  | Basic             |
| Relative permittivity   | epsilonr_iso ;<br>epsilonrii =<br>epsilonr_iso,<br>epsilonrij = 0 | 1      | I    | Basic             |

## MATERIALS

#### Material Link I (matlnk I)

In the Model Builder window, under Component 2 (comp2) right-click Materials and choose More Materials>Material Link.

Material Link 2 (matlnk2)

- I Right-click Materials and choose More Materials>Material Link.
- 2 In the Settings window for Material Link, locate the Geometric Entity Selection section.
- 3 From the Selection list, choose ROTOR\_COIL (Cross Section I).
- 4 Locate the Link Settings section. From the Material list, choose Aluminum (mat2).

Material Link 3 (matlnk3)

- I Right-click Materials and choose More Materials>Material Link.
- 2 In the Settings window for Material Link, locate the Geometric Entity Selection section.
- **3** From the Selection list, choose ROTOR\_CORE\_SHAFT (Cross Section I).
- 4 Locate the Link Settings section. From the Material list, choose Structural steel (mat3).

Material Link 4 (matlnk4)

- I Right-click Materials and choose More Materials>Material Link.
- 2 In the Settings window for Material Link, locate the Geometric Entity Selection section.
- **3** From the Selection list, choose STATOR\_CORE (Cross Section I).
- 4 Locate the Link Settings section. From the Material list, choose Structural steel (mat3).

# **DEFINITIONS (COMP2)**

# Integration 1 (intop1)

- I In the Definitions toolbar, click 🖉 Nonlocal Couplings and choose Integration.
- 2 In the Settings window for Integration, locate the Source Selection section.
- 3 From the Selection list, choose PHASE\_A (Cross Section I).

#### Variables 1

- I In the Model Builder window, right-click Definitions and choose Variables.
- 2 In the Settings window for Variables, locate the Variables section.
- **3** In the table, enter the following settings:

| Name    | Expression                      | Unit | Description                  |
|---------|---------------------------------|------|------------------------------|
| A_poles | <pre>intop1(1)/LL_N_POLES</pre> | m²   | Total coil area per<br>poles |

### Integration 2 (intop2)

- I In the Definitions toolbar, click 🖉 Nonlocal Couplings and choose Integration.
- 2 In the Settings window for Integration, locate the Source Selection section.
- **3** From the Selection list, choose Force Calculation Domain.

# ADD PHYSICS

- I In the Home toolbar, click 🙀 Add Physics to open the Add Physics window.
- 2 Go to the Add Physics window.
- 3 In the tree, select AC/DC>Electromagnetic Fields>Magnetic Fields (mf).
- 4 Click Add to Component 2 in the window toolbar.
- 5 In the Home toolbar, click 🙀 Add Physics to close the Add Physics window.

# MAGNETIC FIELDS (MF)

- I In the Settings window for Magnetic Fields, locate the Domain Selection section.
- 2 From the Selection list, choose Study\_domains.
- **3** Locate the **Thickness** section. In the d text field, type L.

#### Coil, phase A

- I Right-click Component 2 (comp2)>Magnetic Fields (mf) and choose the domain setting Coil.
- 2 In the Settings window for Coil, type Coil, phase A in the Label text field.

- 3 Locate the Domain Selection section. From the Selection list, choose PHASE\_A (Cross Section 1).
- 4 Locate the Coil section. In the Coil name text field, type A.
- 5 From the Conductor model list, choose Homogenized multiturn.
- 6 Select the Coil group check box.
- 7 Locate the Homogenized Multiturn Conductor section. In the N text field, type 0.9\* A\_poles/a0.
- 8 Locate the Coil section. In the I<sub>coil</sub> text field, type I\_stat\*sqrt(2)\*exp(j\*2\*pi).
- **9** Locate the Homogenized Multiturn Conductor section. In the  $a_{coil}$  text field, type a0.

#### Reversed Current Direction 1

- I In the Physics toolbar, click Attributes and choose Reversed Current Direction.
- **2** In the **Settings** window for **Reversed Current Direction**, locate the **Domain Selection** section.
- 3 From the Selection list, choose PHASE\_AMINUS (Cross Section I).

#### Coil, phase B

- I In the Physics toolbar, click **Domains** and choose Coil.
- 2 In the Settings window for Coil, locate the Domain Selection section.
- **3** From the Selection list, choose PHASE\_B (Cross Section I).
- 4 In the Label text field, type Coil, phase B.
- 5 Locate the Coil section. In the Coil name text field, type B.
- 6 From the Conductor model list, choose Homogenized multiturn.
- 7 Select the **Coil group** check box.
- 8 Locate the Homogenized Multiturn Conductor section. In the N text field, type 0.9\* A\_poles/a0.
- 9 Locate the Coil section. In the I<sub>coil</sub> text field, type I\_stat\*sqrt(2)\*exp(j\*2\*pi/6).
- **IO** Locate the **Homogenized Multiturn Conductor** section. In the  $a_{coil}$  text field, type a0.

#### Reversed Current Direction 1

- I In the Physics toolbar, click Attributes and choose Reversed Current Direction.
- **2** In the **Settings** window for **Reversed Current Direction**, locate the **Domain Selection** section.
- 3 From the Selection list, choose PHASE\_BMINUS (Cross Section I).

Coil, phase C

- I In the Physics toolbar, click 🔵 Domains and choose Coil.
- 2 In the Settings window for Coil, type Coil, phase C in the Label text field.
- 3 Locate the Domain Selection section. From the Selection list, choose PHASE\_C (Cross Section I).
- 4 Locate the Coil section. In the Coil name text field, type C.
- 5 From the Conductor model list, choose Homogenized multiturn.
- 6 Select the Coil group check box.
- 7 Locate the Homogenized Multiturn Conductor section. In the N text field, type 0.9\* A\_poles/a0.
- 8 Locate the **Coil** section. In the *I*<sub>coil</sub> text field, type I\_stat\*sqrt(2)\*exp(j\*2\*pi/3).
- **9** Locate the **Homogenized Multiturn Conductor** section. In the  $a_{coil}$  text field, type a0.

#### Reversed Current Direction 1

- I In the Physics toolbar, click Attributes and choose Reversed Current Direction.
- **2** In the **Settings** window for **Reversed Current Direction**, locate the **Domain Selection** section.
- **3** From the Selection list, choose PHASE\_CMINUS (Cross Section I).

#### **DEFINITIONS (COMP2)**

Cylindrical System 3 (sys3)

In the **Definitions** toolbar, click  $\sum_{x}^{y}$  **Coordinate Systems** and choose **Cylindrical System**.

# MAGNETIC FIELDS (MF)

Force Calculation 1

- I In the Physics toolbar, click 🔵 Domains and choose Force Calculation.
- 2 In the Settings window for Force Calculation, locate the Domain Selection section.
- **3** From the Selection list, choose Force Calculation Domain.
- **4** Locate the Force Calculation section. In the Force name text field, type rotor.

#### Coil 4

- I In the Physics toolbar, click 🔵 Domains and choose Coil.
- 2 In the Settings window for Coil, locate the Domain Selection section.
- 3 From the Selection list, choose ROTOR\_COIL (Cross Section I).
- **4** Locate the **Coil** section. In the  $I_{coil}$  text field, type O[A].

#### MESH 2

- I In the Model Builder window, under Component 2 (comp2) click Mesh 2.
- 2 In the Settings window for Mesh, locate the Sequence Type section.
- **3** From the list, choose **User-controlled mesh**.

#### Size

- I In the Model Builder window, under Component 2 (comp2)>Mesh 2 click Size.
- 2 In the Settings window for Size, locate the Element Size section.
- 3 Click the **Custom** button.
- 4 Locate the **Element Size Parameters** section. In the **Curvature factor** text field, type 0.7.

#### Free Triangular 1

- I In the Model Builder window, click Free Triangular I.
- 2 In the Settings window for Free Triangular, locate the Domain Selection section.
- **3** From the Selection list, choose All domains.
- 4 Click 📗 Build All.

# ADD STUDY

- I In the Home toolbar, click  $\sim$  Add Study to open the Add Study window.
- 2 Go to the Add Study window.
- 3 Find the Studies subsection. In the Select Study tree, select General Studies> Frequency Domain.
- 4 Right-click and choose Add Study.
- 5 In the Model Builder window, click the root node.
- 6 In the Home toolbar, click  $\sim 2$  Add Study to close the Add Study window.

#### STUDY I

Step 1: Frequency Domain

- I In the Settings window for Frequency Domain, locate the Study Settings section.
- 2 In the Frequencies text field, type fs\*{range(0,1e-2,0.2) range(0.3,1e-1,1)}.

#### Parametric Sweep

- I In the Study toolbar, click **Parametric Sweep**.
- 2 In the Settings window for Parametric Sweep, locate the Study Settings section.
- 3 Click + Add.

**4** In the table, enter the following settings:

| Parameter name            | Parameter value list | Parameter unit |
|---------------------------|----------------------|----------------|
| x0 (Section cut position) | -39.5 -20 0 20 39.5  | mm             |

**5** In the **Study** toolbar, click **= Compute**.

# RESULTS

# Magnetic Flux Density Norm (mf)

- I In the Settings window for 2D Plot Group, locate the Data section.
- 2 From the Parameter value (freq (Hz)) list, choose 0.
- 3 In the Magnetic Flux Density Norm (mf) toolbar, click 💿 Plot.

#### Current density

- I In the Home toolbar, click 🚛 Add Plot Group and choose 2D Plot Group.
- 2 In the Settings window for 2D Plot Group, type Current density in the Label text field.
- 3 Locate the Data section. From the Dataset list, choose Study I/ Parametric Solutions I (sol2).

#### Surface 1

- I Right-click Current density and choose Surface.
- 2 In the Settings window for Surface, locate the Expression section.
- **3** In the **Expression** text field, type mf.Jz.
- **4** In the **Current density** toolbar, click **I** Plot.

#### Current density

- I In the Model Builder window, click Current density.
- 2 In the Settings window for 2D Plot Group, locate the Data section.
- 3 From the Parameter value (freq (Hz)) list, choose 0.
- **4** In the **Current density** toolbar, click **O Plot**.

#### Rotor torque

- I In the Home toolbar, click 🚛 Add Plot Group and choose ID Plot Group.
- 2 In the Settings window for ID Plot Group, type Rotor torque in the Label text field.
- 3 Locate the Data section. From the Dataset list, choose Study I/ Parametric Solutions I (sol2).

Global I

- I Right-click Rotor torque and choose Global.
- 2 In the Settings window for Global, locate the y-Axis Data section.
- **3** In the table, enter the following settings:

| Expression   | Unit | Description  |
|--------------|------|--------------|
| mf.Tax_rotor | N*m  | Axial torque |

- 4 Locate the x-Axis Data section. From the Parameter list, choose Expression.
- 5 In the Expression text field, type freq/fs\*100.
- 6 In the Rotor torque toolbar, click 💿 Plot.

Global Evaluation 1

- I In the Results toolbar, click (8.5) Global Evaluation.
- 2 In the Settings window for Global Evaluation, locate the Data section.
- 3 From the Dataset list, choose Study I/Parametric Solutions I (sol2).
- **4** From the **Table columns** list, choose **Inner solutions**.
- **5** Locate the **Expressions** section. In the table, enter the following settings:

| Expression   | Unit | Description  |
|--------------|------|--------------|
| mf.Tax_rotor | N*m  | Axial torque |
| freq/fs*100  | 1    | Slip         |

- 6 Locate the Data Series Operation section. From the Transformation list, choose Average.
- 7 Click **= Evaluate**.

Table Graph 1

- I In the Model Builder window, right-click Rotor torque and choose Table Graph.
- 2 In the Settings window for Table Graph, locate the Data section.
- 3 From the Plot columns list, choose Manual.
- 4 In the Columns list, select Average: Axial torque (N\*m).
- 5 From the x-axis data list, choose Average: Slip (1).
- 6 Locate the Coloring and Style section. Find the Line style subsection. From the Line list, choose None.
- 7 Find the Line markers subsection. From the Marker list, choose Cycle.
- 8 From the **Positioning** list, choose **In data points**.

9 In the Rotor torque toolbar, click **I** Plot.

# Rotor losses

- I In the Home toolbar, click 🚛 Add Plot Group and choose ID Plot Group.
- 2 In the Settings window for ID Plot Group, type Rotor losses in the Label text field.
- 3 Locate the Data section. From the Dataset list, choose Study I/ Parametric Solutions I (sol2).

# Global I

- I Right-click Rotor losses and choose Global.
- 2 In the Settings window for Global, locate the y-Axis Data section.
- **3** In the table, enter the following settings:

| Expression      | Unit | Description  |
|-----------------|------|--------------|
| intop2(mf.Qh*L) | W    | Rotor losses |

- 4 Locate the x-Axis Data section. From the Parameter list, choose Expression.
- 5 In the Expression text field, type freq/fs\*100.
- 6 In the Rotor losses toolbar, click 💿 Plot.

# Study I/Solution I (3) (soll)

- I In the **Results** toolbar, click **More Datasets** and choose **Solution**.
- 2 In the Settings window for Solution, locate the Solution section.
- 3 From the Solution list, choose Parametric Solutions I (sol2).

# 3D Plot Group 5

- I In the Results toolbar, click 间 3D Plot Group.
- 2 In the Settings window for 3D Plot Group, locate the Plot Settings section.
- **3** Clear the **Plot dataset edges** check box.

# Surface 1

- I Right-click **3D Plot Group 5** and choose **Surface**.
- 2 In the Settings window for Surface, click to expand the Title section.
- **3** From the **Title type** list, choose **None**.
- **4** Locate the **Expression** section. In the **Expression** text field, type **1**.
- 5 Locate the Coloring and Style section. From the Coloring list, choose Uniform.
- 6 From the Color list, choose Gray.

#### Filter I

- I Right-click Surface I and choose Filter.
- 2 In the Settings window for Filter, locate the Element Selection section.
- **3** In the Logical expression for inclusion text field, type X>x0.

# 3D Plot Group 5

Right-click Filter I and choose Line.

# Line I

- I In the Settings window for Line, click to expand the Title section.
- 2 From the Title type list, choose None.
- **3** Locate the **Expression** section. In the **Expression** text field, type 1.
- 4 Locate the Coloring and Style section. From the Coloring list, choose Uniform.
- 5 From the Color list, choose Black.

### Filter I

- I Right-click Line I and choose Filter.
- 2 In the Settings window for Filter, locate the Element Selection section.
- **3** In the Logical expression for inclusion text field, type X>x0.

# 3D Plot Group 5

Right-click Filter I and choose Surface.

#### Surface 2

- I In the Settings window for Surface, locate the Data section.
- 2 From the Dataset list, choose Study I/Parametric Solutions I (2) (sol2).
- 3 Click Replace Expression in the upper-right corner of the Expression section. From the menu, choose Component 2 (comp2)>Magnetic Fields>Magnetic>mf.normB Magnetic flux density norm T.

#### Deformation I

- I Right-click Surface 2 and choose Deformation.
- 2 In the Settings window for Deformation, locate the Expression section.
- **3** In the **x component** text field, type -X+x0.
- 4 In the y component text field, type -X-Y.
- **5** In the **z** component text field, type Y.
- 6 Locate the Scale section. Select the Scale factor check box.

7 In the associated text field, type 1.

# Surface 3

- I Right-click Surface 2 and choose Duplicate.
- 2 In the Settings window for Surface, locate the Expression section.
- **3** In the **Expression** text field, type **1**.
- 4 Locate the Coloring and Style section. From the Coloring list, choose Uniform.
- **5** From the **Color** list, choose **Gray**.

Selection I

- I Right-click Surface 3 and choose Selection.
- 2 In the Settings window for Selection, locate the Selection section.
- **3** From the Selection list, choose CASING\_FAN (Cross Section I).
- 4 In the 3D Plot Group 5 toolbar, click 💿 Plot.

In the remaining part of the modeling, you will create a **Model Method**. This method updates the last plot group based on the selected parameters.

The method editor is only available in the Windows® version of the COMSOL Desktop.

# NEW METHOD

- I In the **Developer** toolbar, click **E** New Method.
- 2 In the New Method dialog box, type runPlot in the Name text field.
- 3 Click OK.

# APPLICATION BUILDER

runPlot

- I In the Application Builder window, under Methods click runPlot.
- **2** Copy the following code into the **runPlot** window:

```
int[] arr = {0, 1};
for (int i : arr) {
    int j = model.result("pg5").getInt("looplevel", i);
    model.result("pg5").feature("surf2").setIndex("looplevel", j, i);
    model.result("pg5").feature("surf3").setIndex("looplevel", j, i);
  }
model.result("pg5").run();
zoomExtents();
```

#### METHODS

In the **Home** toolbar, click **〈 Model Builder** to switch to the main desktop.

# RESULTS

# 3D Plot Group 5

- I In the Model Builder window, under Results click 3D Plot Group 5.
- 2 In the Settings window for 3D Plot Group, locate the Data section.
- 3 From the Parameter value (x0 (mm)) list, choose 0.
- 4 In the Home toolbar, click Hethod Call and choose runPlot.

# GLOBAL DEFINITIONS

# RunPlot I

In the Model Builder window, under Global Definitions right-click RunPlot I and choose Run.